### Lesson 01. Purchase Domain and Host

#### Steps:

- 1. Click this link = <u>https://www.hostinger.com/?REFERRALCODE=1SAHALSOFTW83</u>
- 2. Choose Plan (Business)
- 3. Select 12 Months (57 \$ USD estimate)
- 4. Type your Email Address and Password
- 5. Select your payment method and then Submit.
- 6. Verify Email
- 7. Claim Domain in the Hostinger dashboard
- 8. Verify Domain

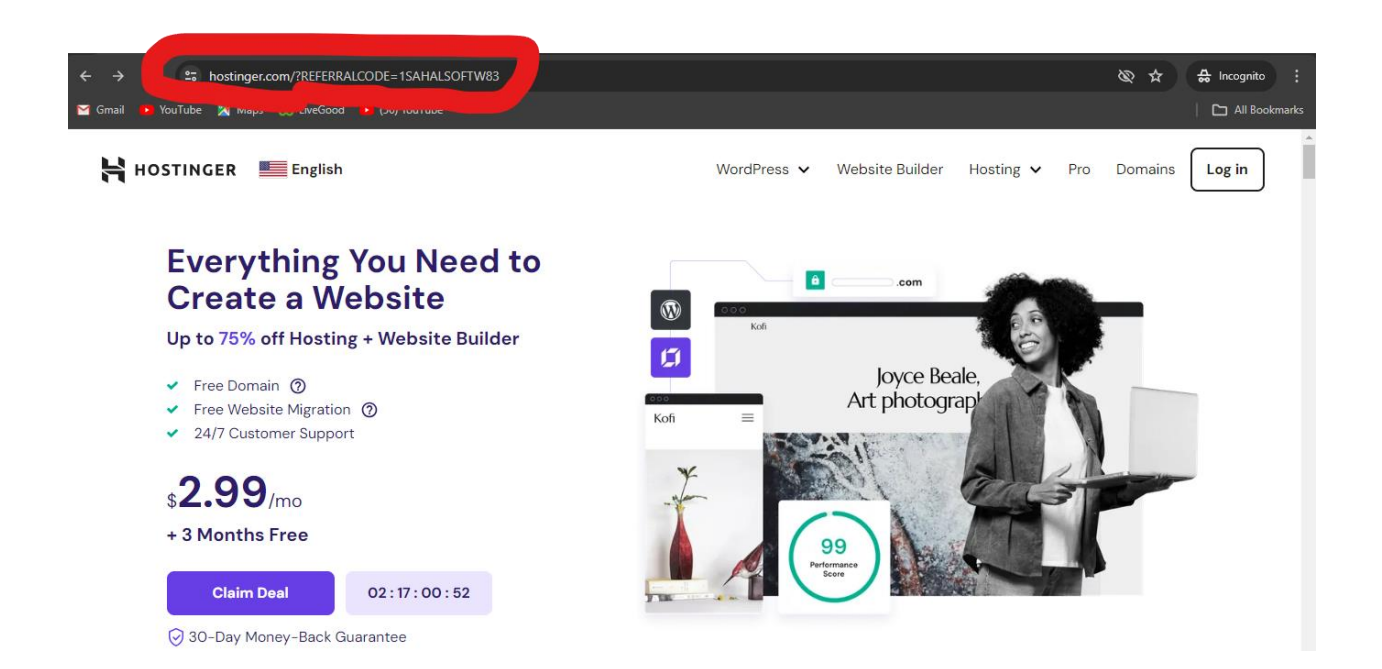

|                                            | MOST POPULAR                                      |                                                  |
|--------------------------------------------|---------------------------------------------------|--------------------------------------------------|
| Premium                                    | Business                                          | Cloud Startup                                    |
| Everything you need to create your website | Level-up with more power and enhanced<br>features | Enjoy optimized performance & powerful resources |
| \$11.99 SAVE 75%                           | \$13.99 SAVE 71%                                  | \$24.99 SAVE 60%                                 |
| \$ <b>2.99</b> /mo                         | \$ <b>3.99</b> /mo                                | \$ <b>9.99</b> /mo                               |
| +3 months FREE                             | +3 months FREE                                    | +3 months FREE                                   |
| Choose Plan                                | Choose Plan                                       | Choose Plan                                      |
| \$7.99/mo when you renew                   | \$8.99/mo when you renew                          | \$19.99/mo when you renew                        |

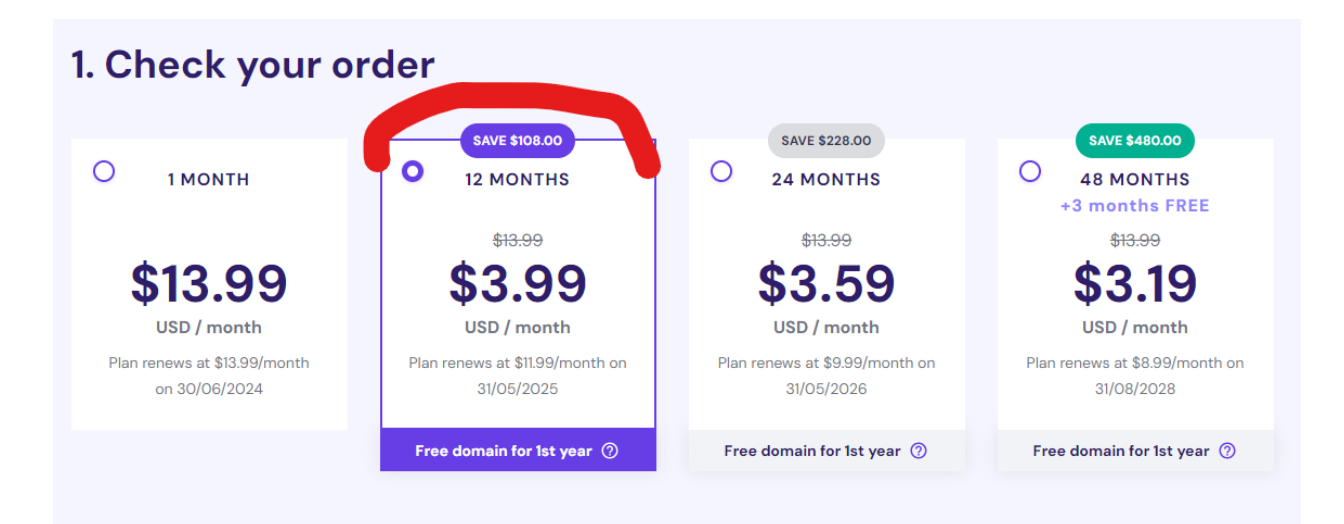

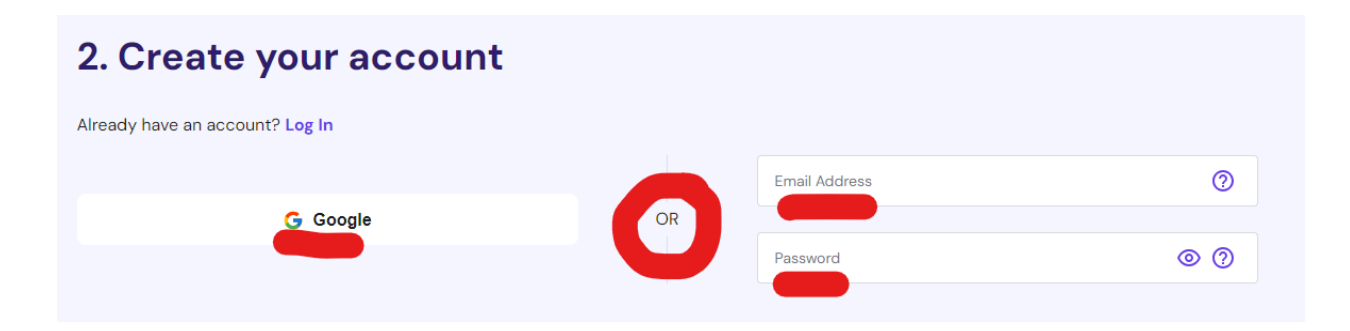

## 3. Select payment

| NISTANT PAY    | Business Web Hosting - 12 Months Plan               | \$ <del>167.88</del> <b>\$59.88</b> |
|----------------|-----------------------------------------------------|-------------------------------------|
|                | <ul> <li>Daily Backup</li> </ul>                    | \$25.08 <b>\$0.00</b>               |
| ISTANT PAY     | ✓ Domain Name ⑦                                     | <del>\$9.99</del> <b>\$0.00</b>     |
| Dev Del        | <ul> <li>Domain WHOIS Privacy Protection</li> </ul> | \$0.00                              |
| PayPai 🧖       | Setup 💿                                             | <del>\$4.99</del> <b>\$0.00</b>     |
| STANT PAY      |                                                     |                                     |
| Google Pay     | G Pay                                               | Last name (optional)                |
| TANT PAY       | Phone Number (optional)                             |                                     |
| AliPay 🛃       | Country of residence                                |                                     |
| -              | United Kingdom                                      | ~                                   |
| USINESS DAY    |                                                     |                                     |
| Coingate CC co | Region/province (optional)                          | City (optional)                     |

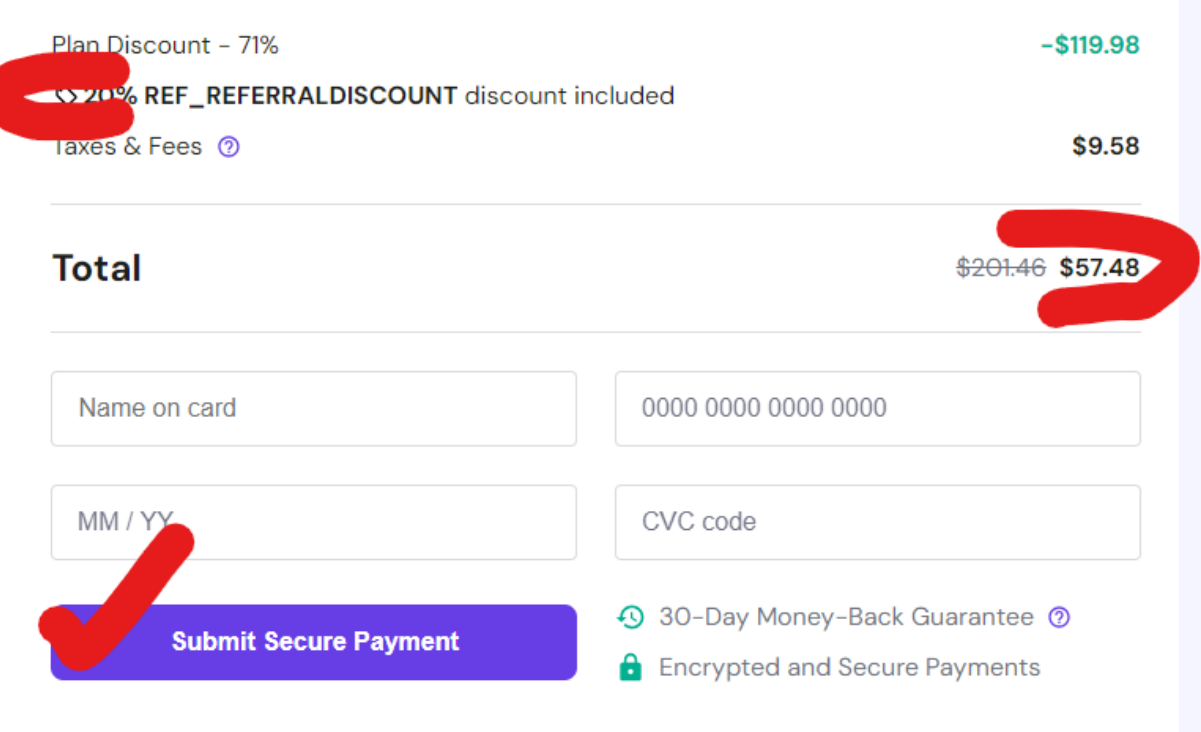

By checking out you agree with our **Terms of Service** and confirm that you have read our **Privacy Policy**. You can cancel recurring payments at any time.

#### **Next Step**

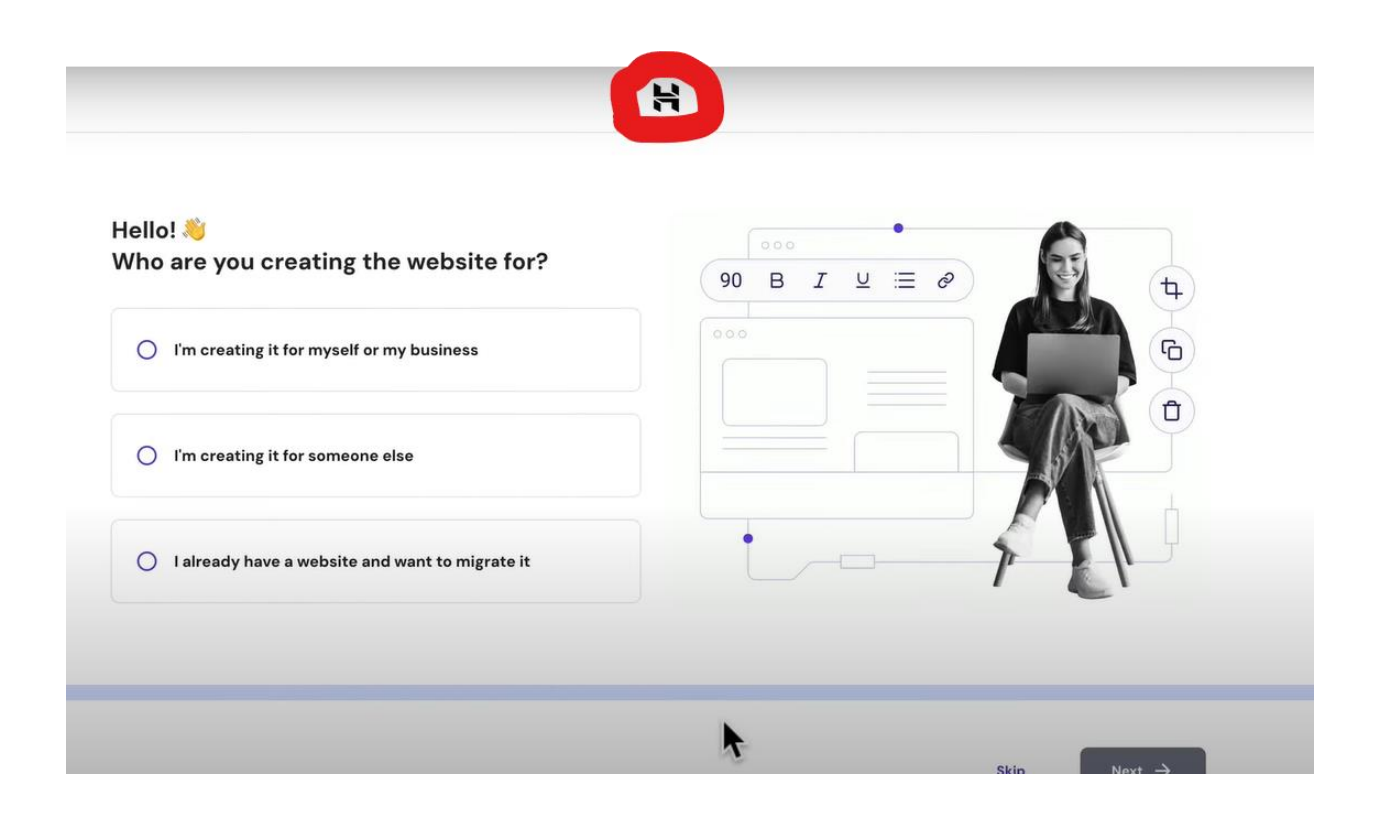

Next Step

| Hello! 👋<br>Who are you creating the website for?     |                                                      |
|-------------------------------------------------------|------------------------------------------------------|
| I'm creating it for myself or                         |                                                      |
| Leave Onboarding<br>It looks like you're about to nav | igate away. If you leave, your changes will be lost. |
| I'm creating it for someone                           | Leave Cancel                                         |

# Next Step

| Home | Websites Hosting Emails Domains VPS Billing              |   | Q 🔳 🛱                     | e 0 |
|------|----------------------------------------------------------|---|---------------------------|-----|
|      | Hello!                                                   | • |                           |     |
|      | Account actions                                          | 7 |                           |     |
|      | C Pending setup Business Web Hosting Hosting             |   | Setup                     |     |
|      | (1) We have sent a verification email @gmail.com Account |   | Resend verification email |     |
|      | Claim your free domain anytime Domain                    | • | Claim domain              |     |

- Check your email and click verify link

| - | Primary                | S Promotions 2                            | Social               |                             |                   |                         |   |          |        |
|---|------------------------|-------------------------------------------|----------------------|-----------------------------|-------------------|-------------------------|---|----------|--------|
| G | iet started with Gmail |                                           |                      |                             |                   |                         |   |          | ×      |
|   | Customize your inbox   | Change profile image                      | 9<br>1               | Import contacts<br>and mail |                   | Get Gmail for<br>mobile |   |          |        |
|   | 🕆 Hostinger            | Payment received - Thank you for your pay | ment                 |                             |                   |                         |   | 11:5     | 54 A N |
|   | 🕸 Hostinger            | Verify your email addres                  | iway                 |                             |                   | €                       | Û | $\Theta$ | 0      |
|   | 🟠 Google Community Te. | finish setting up your new Google         | Account              | Welcome to Google. You      | ir new account co | mes with access to (    | à | 11:4     | 16 A M |
| _ |                        | Terms                                     | Privacy · Program Po | licies                      |                   |                         |   |          |        |

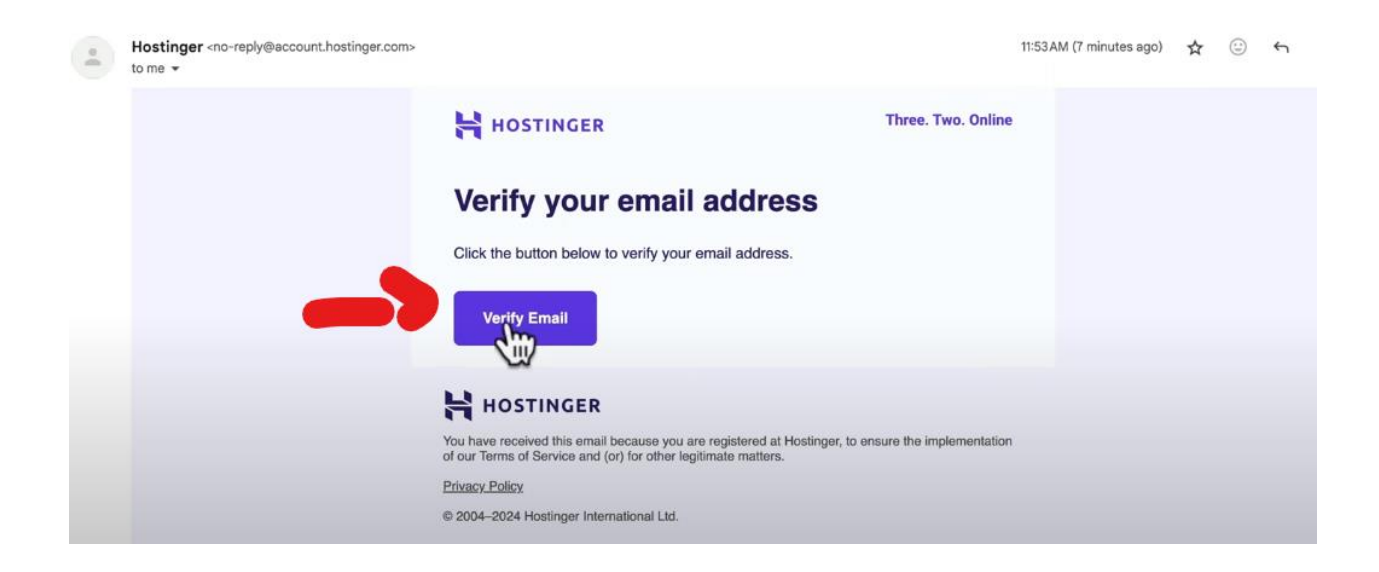

Back to your Hostinger Dashboard

| Home | Websites Hosting Emails Domains VPS Billing                 |                                                                                                    | Q 🔳               | Ð | ç. | ? |
|------|-------------------------------------------------------------|----------------------------------------------------------------------------------------------------|-------------------|---|----|---|
|      | Hello!<br>Complete the essential actions all from one page. |                                                                                                    |                   |   |    |   |
|      | Account actions                                             |                                                                                                    |                   |   |    |   |
|      | O Pending setup Business Web Hosting Hosting                |                                                                                                    | Setup             |   |    |   |
|      | Claim your free domain anytime Domain                       | •                                                                                                    | Claim domain      |   |    |   |
|      | RECOMMENDED FOR YOU                                         |                                                                                                    |                   |   |    |   |
|      | Unlock Success - Get Your Hosting Today!                    | S24559<br>Central Central |                   |   |    |   |
|      |                                                             |                                                                                                    | Tuet Vote<br>anna |   |    |   |

# Next Step

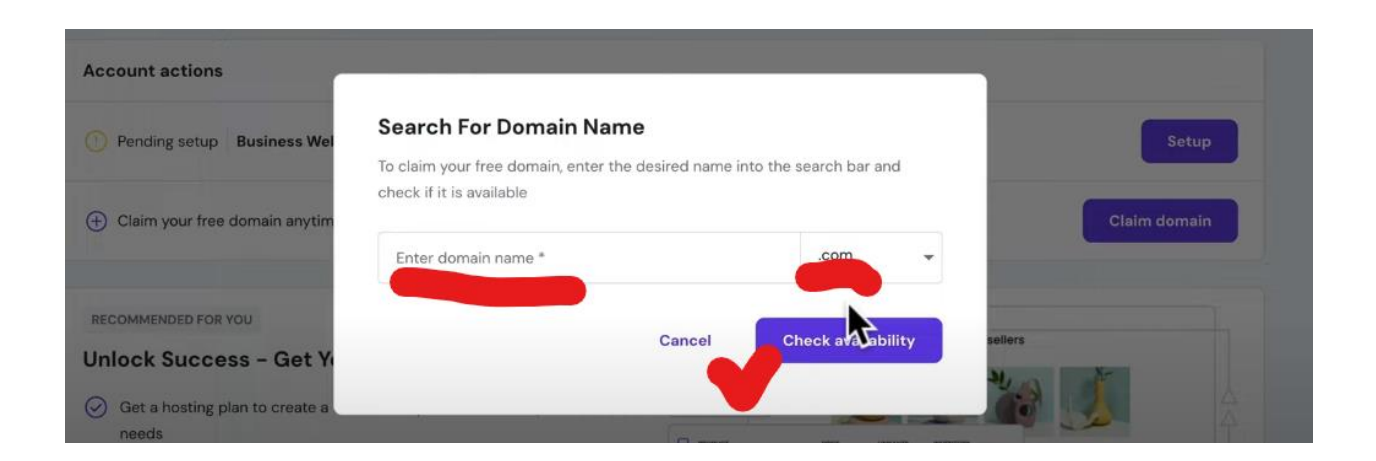

**Next Step** 

| ← Search for don                               | nain                          |                    |                    |                   |
|------------------------------------------------|-------------------------------|--------------------|--------------------|-------------------|
| Claim Your Fre                                 | e Domain!                     |                    |                    |                   |
| You will get a free do<br>renew at the regular | main for one year. A<br>rate. | After the first ye | ear, your do       | omain will        |
| Domain is available                            | ۱ <u> </u>                    |                    |                    |                   |
|                                                | om                            |                    | <del>\$15.99</del> | <b>\$0.00</b> /yr |
| Domain renews at \$1                           | 5.5 year on 2025-             | 03-06              |                    |                   |
|                                                |                               | Cancel             | Cla                | im domain         |
|                                                |                               |                    |                    |                   |

Next Step

| 1 Select primary details |           |
|--------------------------|-----------|
| Country                  | ~         |
| Personal                 |           |
| Company / Organization   |           |
|                          | Next step |

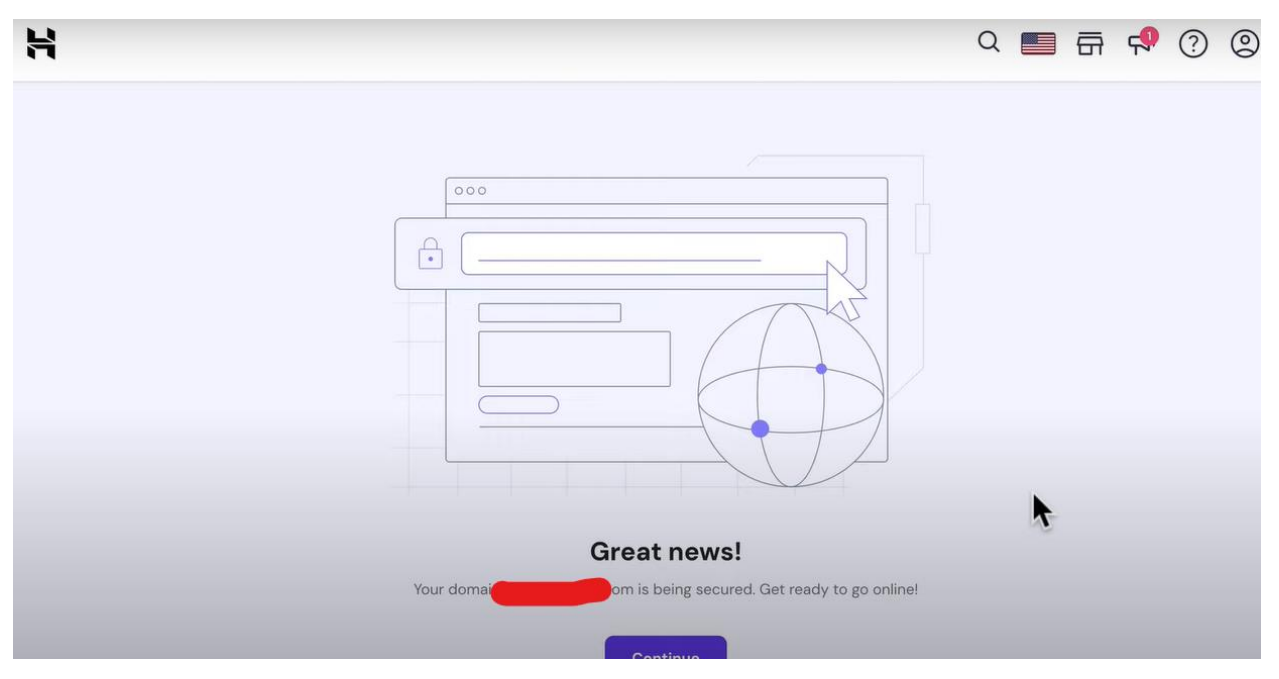

- Click Continue

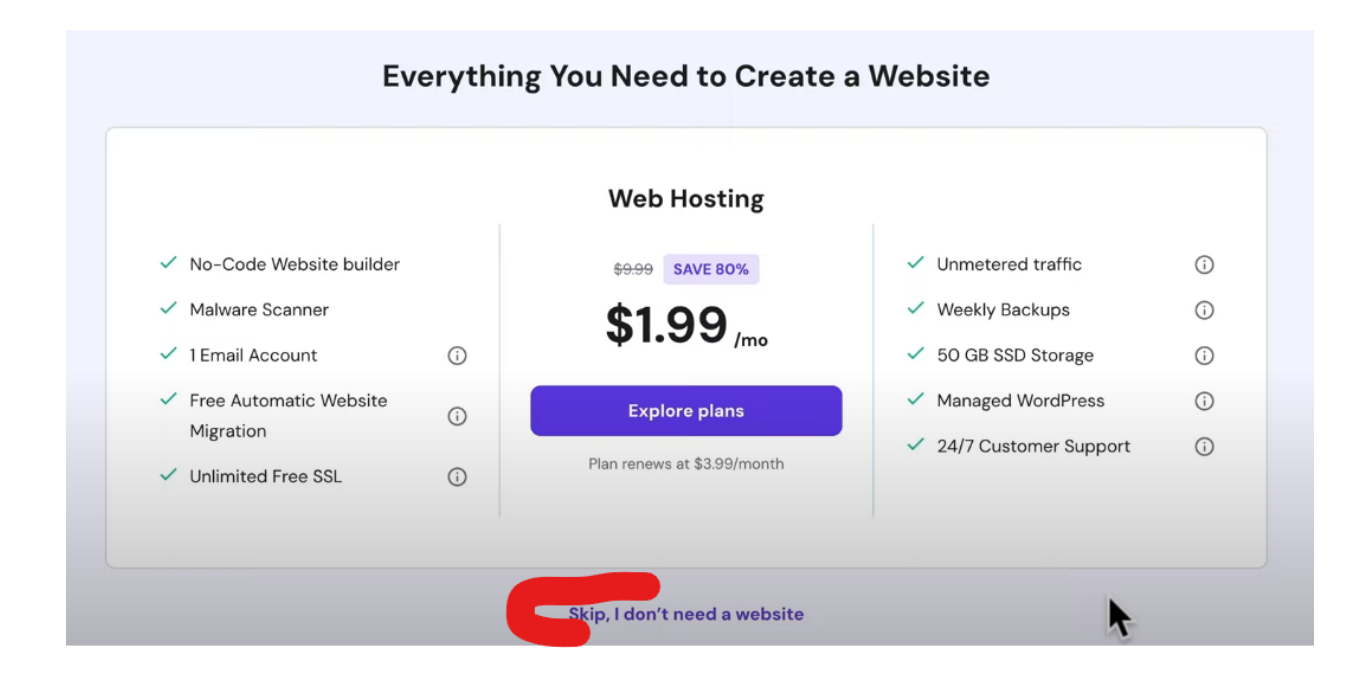

**Next Step:** 

| Hosting Emails Domains VPS Billi                                                    | ng                            |                              | Q 💼 🖥                                                                                              | ā 📌 🕐 🙁         |
|-------------------------------------------------------------------------------------|-------------------------------|------------------------------|----------------------------------------------------------------------------------------------------|-----------------|
| Domains 🛱 - Domains                                                                 |                               |                              |                                                                                                    |                 |
| Get a new domain<br>Find a perfect domain name usi<br>range of available extensions | ng instant search with a wide | → Trans<br>Bring o<br>easy n | fer an existing domain<br>somain to Hostinger from another regis<br>nanagement from a single place | strar to ensure |
| Protect your brand. Ge                                                              | now! More options             |                              | SAVE 38% \$9.99/lst yr                                                                             | Get now         |
| Q Search                                                                            |                               |                              |                                                                                                    |                 |
| Domain Name 🌣                                                                       | Status 0                      | Expires At ©                 | Auto-renewal 0                                                                                     |                 |
| com                                                                                 | Active                        | 2025-03-05                   | Enabled                                                                                            | Manage          |

- Click your Domain to complete the registration.

|                    | Connect your website to your hosting plan                                                                                               |                                                                                                    |
|--------------------|----------------------------------------------------------------------------------------------------|----------------------------------------------------------------------------------------------------|
|                    | Create and manage your website by adding it to a nosting plan                                                                           |                                                                                                    |
|                    |                                                                                                    |                                                                                                    |
| O Vou              | r domain is ponding varification                                                                                                    |                                                                                                    |
| - TOU              | ir domain is pending vernication:                                                                                                    |                                                                                                    |
|                    |                                                                                                    |                                                                                                    |
| Great              | dent is registered. For whitedeave an email from the dom                                                                                | ain registry requesting to verify your contact information. Verify to activate yo<br>active. Email verification takes up to 15 minutes to refresh automatically.                           |
| Great<br>domain ar | dom is registered. Too min occive an email from the dom<br>nd start propagation. Until verification is done, your domain will stay in   | ain registry requesting to verify your contact information. Verify to activate yo<br>active. Email verification takes up to 15 minutes to refresh automatically.                           |
| Great<br>domain ar | down is registered. Too win occure an email from the down<br>nd start propagation. Until verification is done, your domain will stay in | ain registry requesting to verify your contact information. Verify to activate yo<br>active. Email verification takes up to 15 minutes to refresh automatically.<br>Resend verification en |

- Go to your Gmail

|   | Get sta | rted with Gmail         |                   |                                 |                    |                             |                 |                         | ×             |
|---|---------|-------------------------|-------------------|---------------------------------|--------------------|-----------------------------|-----------------|-------------------------|---------------|
|   | \$      | Customize your<br>inbox | 9                 | Change profile<br>image         | Do<br>t            | Import contacts<br>and mail |                 | Get Gmail for<br>mobile |               |
|   | ☆ Hos   | stinger, UAB            | Please confirm    | your contact details fo         | com                | - Three. Two. Online Dea    | T               | he domain name metic    | 12:15 PM      |
|   | 🕁 Hos   | stinger                 | Welcome to Hos    | stinger - Here's how to get sta | arted              |                             |                 |                         | 12:01 PM      |
|   | ☆ Hos   | stinger                 | Payment receiv    | ed - Thank you for your payme   | ent                |                             |                 |                         | 11:54 AM      |
|   | 🕁 Hos   | stinger                 | Verify your email | address - You're a click away   |                    |                             |                 |                         | 11:53 AM      |
|   | 🛧 Go    | ogle Community Te.      | Simon, finish se  | tting up your new Google Ac     | count - Hi Simo    | n, Welcome to Google. Your  | r new account c | omes with access to G   | 11:46 AM      |
| _ |         |                         |                   | Terms - Priv                    | acy - Program Poli | ries                        |                 | Last account activity   | r 2 hours ago |

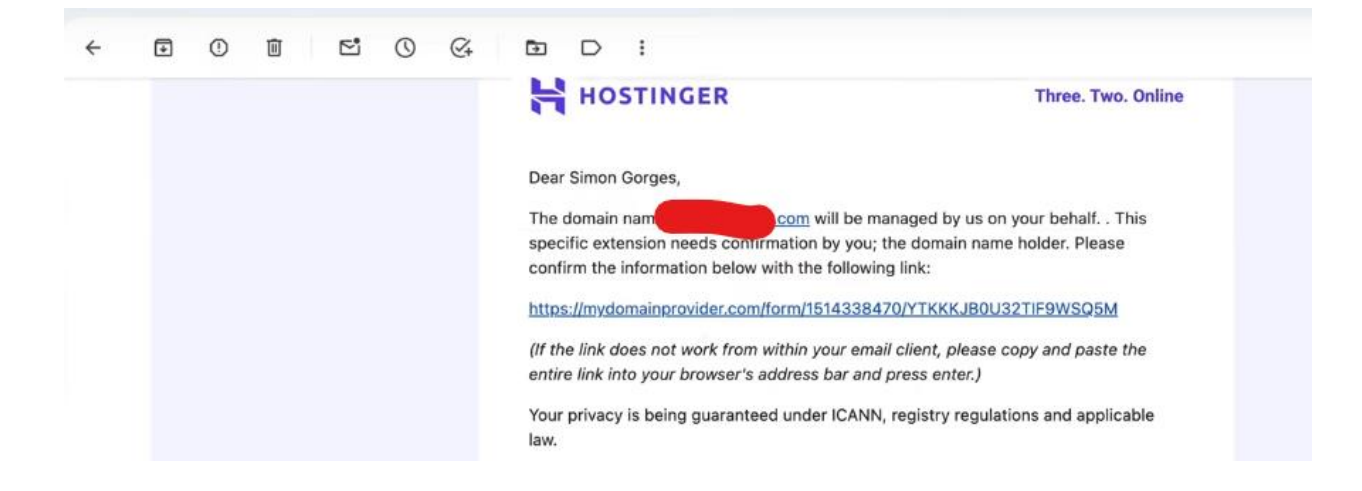

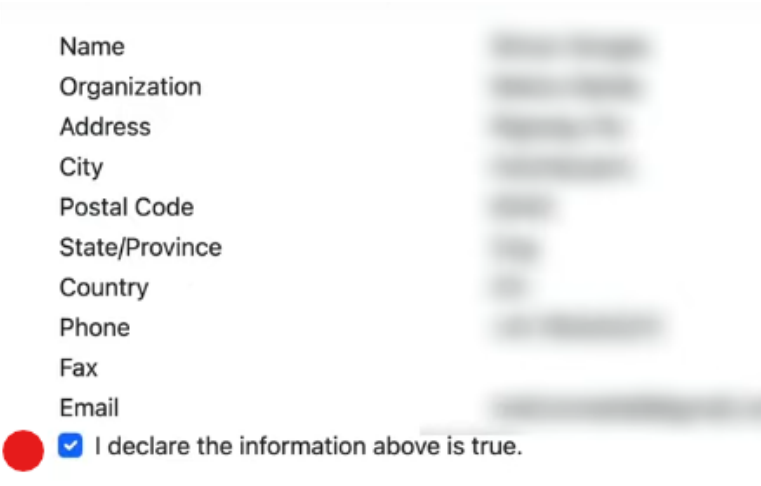

#### **Required terms**

For the requested actions to be completed, it is mandatory to accept these terms and conditions

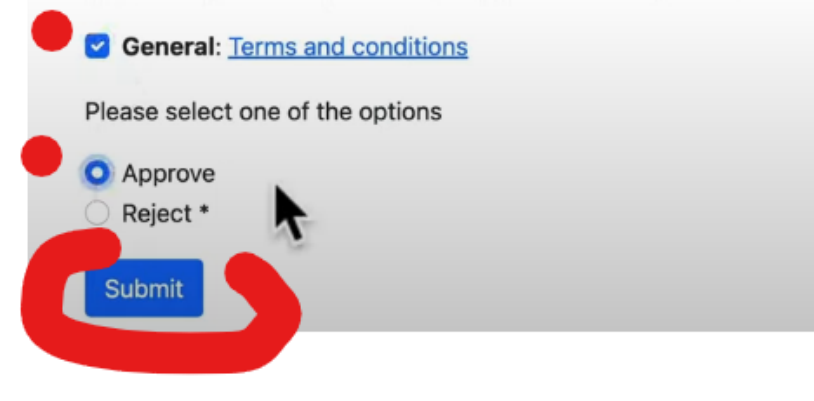

Hostinger, UAB

Thank you

Thank you for your response, the information will be processed.

Finally, go back to your hostinger dashboard and refresh.

# **END**